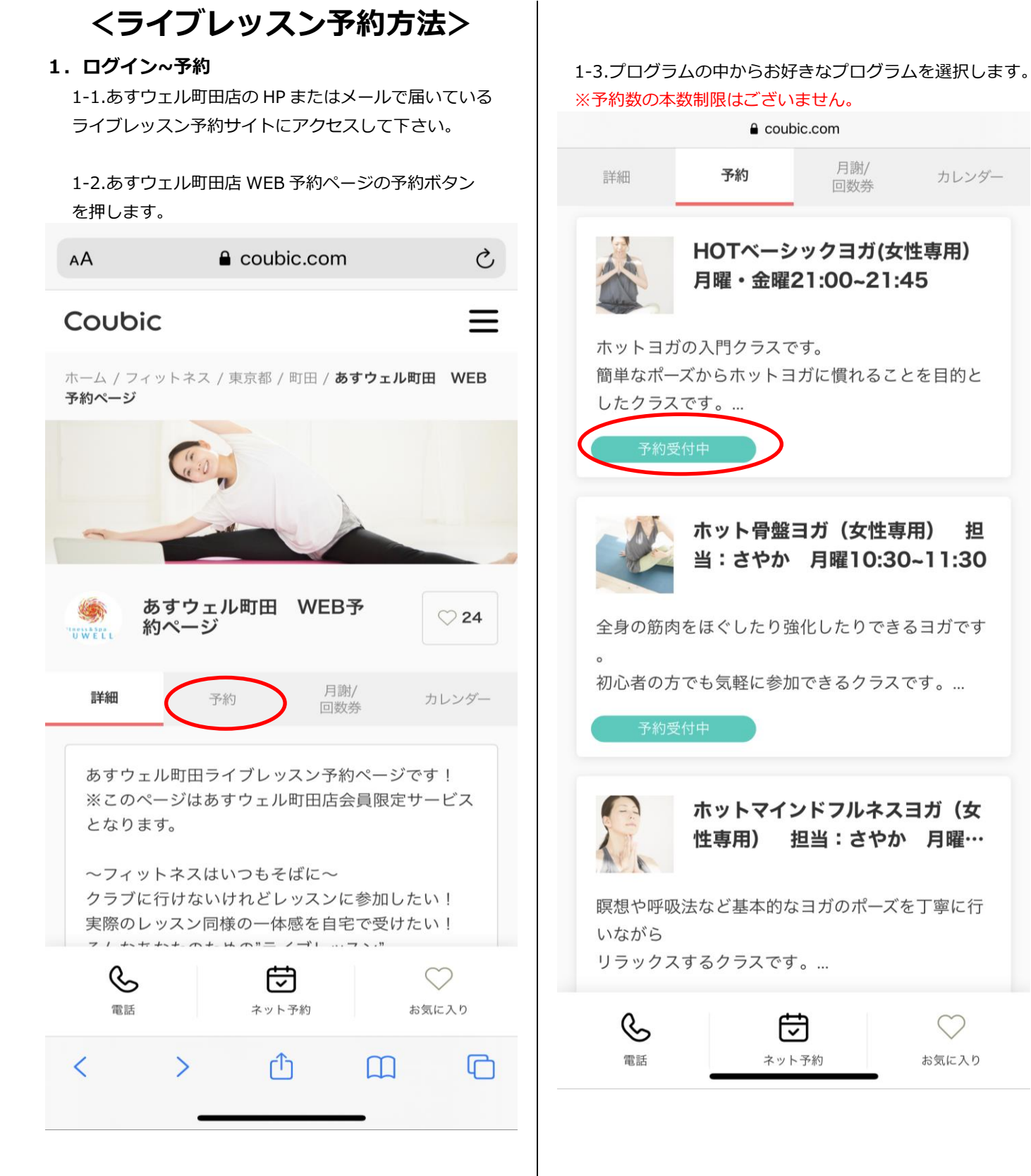

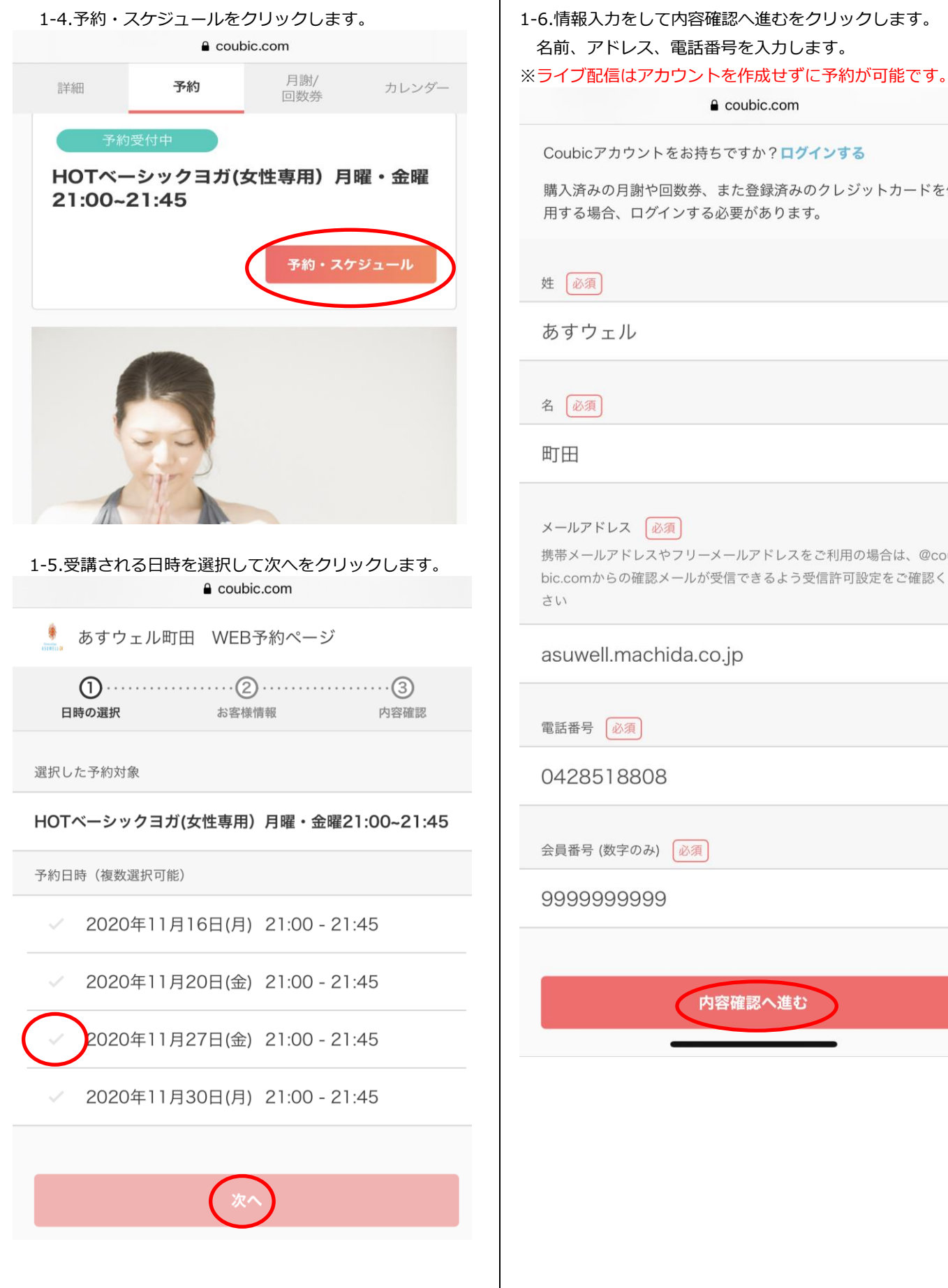

購入済みの月謝や回数券、また登録済みのクレジットカードを使 用する場合、ログインする必要があります。 携帯メールアドレスやフリーメールアドレスをご利用の場合は、@cou bic.comからの確認メールが受信できるよう受信許可設定をご確認くだ asuwell.machida.co.jp

Coubic.com

会員番号 (数字のみ) 必須

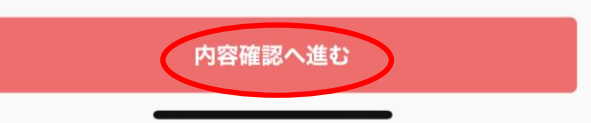

## 1-7.利用規約を確認して、予約するをクリックします。

Coubic.com

か約に関しての
注息
事項

受付開始

前月の20日0時0分から

**受付締切** 1時間前まで

日程変更 予約日時の1時間前まで

**キャンセル** 予約日時の1時間前まで

**オンラインミーティングの設定有り** この予約はオンラインミーティングが設定されていま す。接続情報は予約確認画面、予約通知メールで確認 できます。

サービス提供者の利用規約

・こちらのレッスンは女性専用プログラムとなります。男性 の方は入室出来ません。

・レッスン時間を過ぎての入室は出来かねます。

・会員様限定のライブレッスンとなり会員外の第3者に譲渡 しません。

・ライブレッスンを録画しSNSなどに転載しません。

このサービスの予約を進めるには、サービス提供者の利用規約に同意す る必要があります。

利用規約に同意する

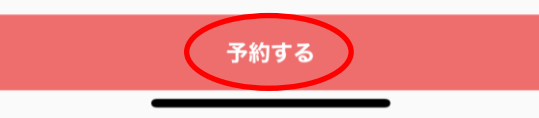

 1-8.Zoom ミーティング ID 発行のメールが届きます。
 ※ライブレッスンご利用の際は Zoom アプリをダウン ロードして頂く必要がございます。
 ※レッスンの開始と同時に配信が開始されます。

## く 受信 👘 あすウェル 町田 様の予約が… 🔿

あすウェル 町田 様

下記の通り、サービスの予約を確定しました。

◆ご予約内容:
 HOTベーシックヨガ(女性専用)月曜・金曜
 21:00~21:45
 <a href="https://coubic.com/asuwell-machida/825859">https://coubic.com/asuwell-machida/825859</a>

◆提供者: あすウェル町田 WEB予約ページ

◆予約日時: 2020年11月20日 (金) 21:00~21:45

◆ オンラインミーティング:

\* 2020年11月20日 (金) 21:00 ~ 21:45 のオン ラインミーティング ZoomミーティングID: <u>94096324449</u> パスワード: t62kH4by6D 参加用UPL: <u>bttps://coubic.com/online\_meetings/join?</u> <u>online\_meeting\_id=BAhpAmh3--06ef21cd4</u> <u>d8645e9293c2523566ca83032fb91ff&rese</u> <u>rvation\_id=BAhpA5dA2w%3D%3D--48d04</u> <u>bs236f820315356531e17f5043002bfceff</u>

 1-9.キャンセル方法 予約時に届くメールにキャンセル・変更はこちら をクリックします。

> ラインミーティング ZoomミーティングID: <u>94096324449</u> パスワード: t62kH4by6D 参加用URL: https://coubic.com/online\_meetings/join? online\_meeting\_id=BAhpAmh3--06ef21cd4 d8645e9293c2523566ca83032fb91ff&rese rvation\_id=BAhpA5dA2w%3D%3D--48d04 8b236f820315356531e17f5043002bfceff

◆「HOTベーシックヨガ(女性専用)月曜・金 曜21:00~21:45」について:

ホットヨガの入門クラスです。 簡単なポーズからホットヨガに慣れることを目 的としたクラスです。 是非モニター越しで同じポーズを取ってみてく ださい。 ※ライブ配信も女性の方のみの参加となりま す。 ※コロナウイルス対策としてトレーナーは背面 指導をメインに行い 発声なども致しませんので予めご了承下さい。

レッスン開始時刻の15分前から入室して頂きレ ッスン開始と同時に配信が開始されます。

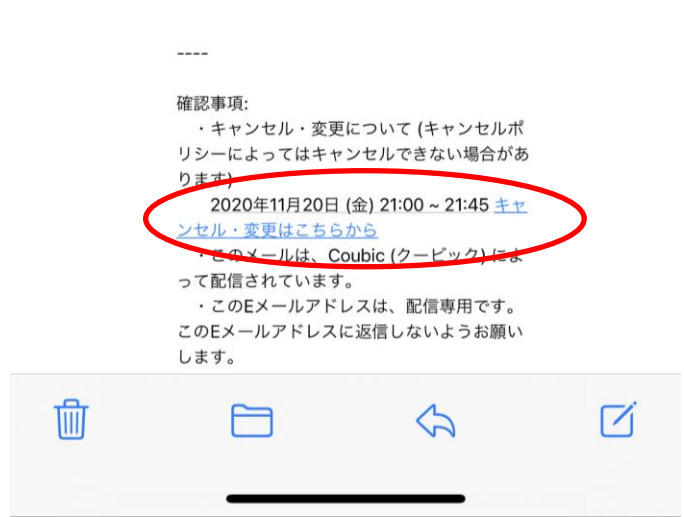

1-10.キャンセル後に再度メールが届きます。

く受信

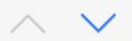

## あすウェル 町田 様の予約をキャンセ ルしました [あすウェル町田 WEB 予約ページ]

ご予約をキャンセルさせていただきました。

◆ご予約内容:
 HOTベーシックヨガ(女性専用) 月曜・金曜
 21:00~21:45
 <a href="https://coubic.com/asuwell-machida/825859">https://coubic.com/asuwell-machida/825859</a>

◆提供者: あすウェル町田 WEB予約ページ

◆予約日時: 2020年11月20日 (金) 21:00 ~ 21:45

----

確認事項:

- ・下記から提供者に直接お問い合わせできま
- す。

https://coubic.com/asuwell-machida/

contact

・このメールは、Coubic (クービック) によって配信されています。

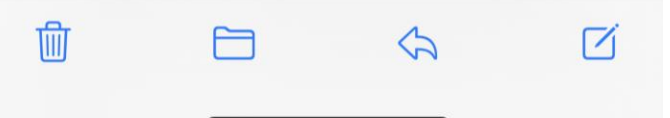